Une manipulation très facile peut se faire avec Irfanview.

D'abord il faut aller chercher l'album de PicturesToExe dans le disque où se trouve le programme PTE (habituellement le C) :

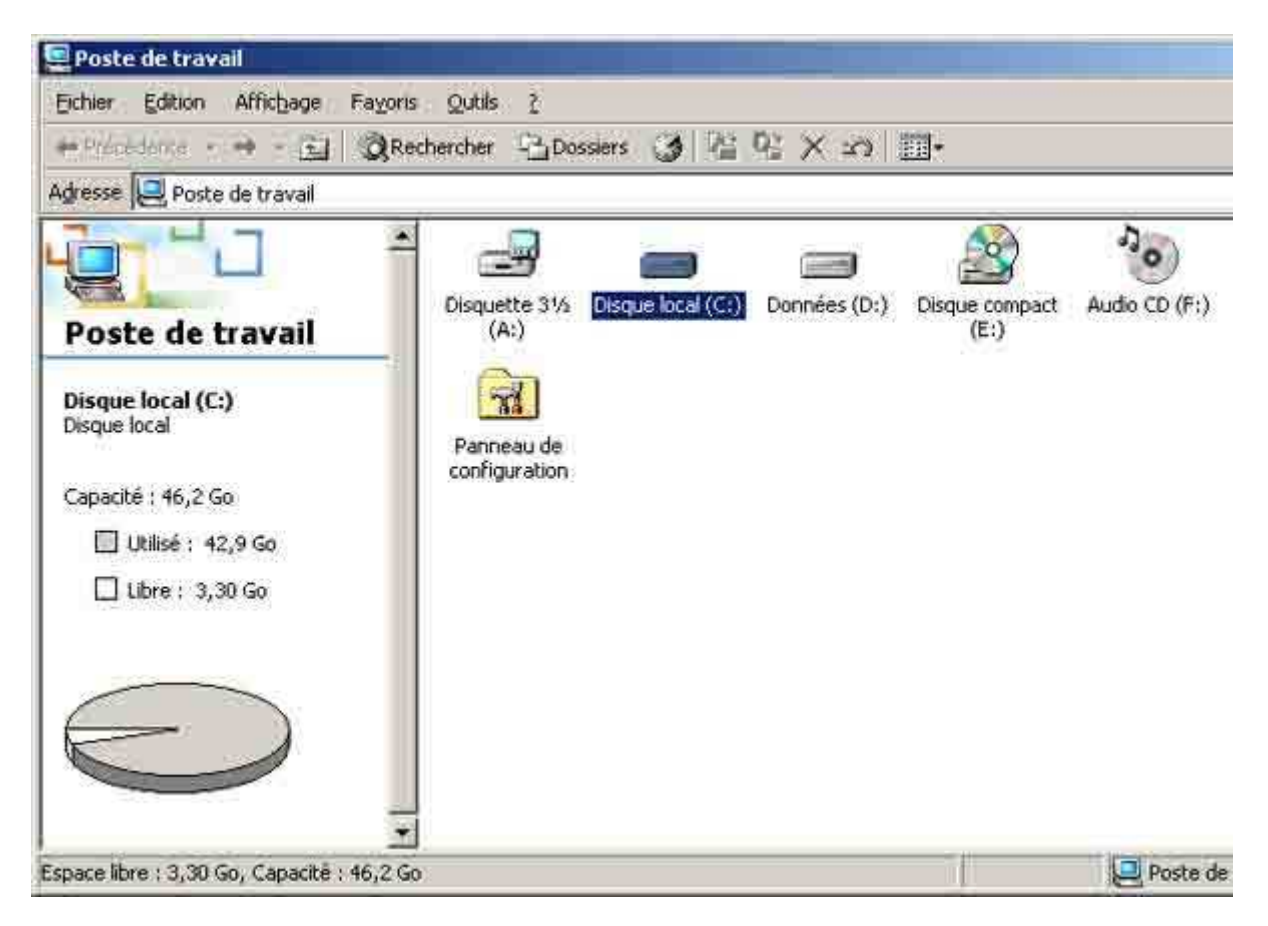

| 🖃 Disque local (C:)                                                  |                              |            | والمتحديد والمتعاد |             |      |
|----------------------------------------------------------------------|------------------------------|------------|--------------------|-------------|------|
| Eichier Edition Affichage Fay                                        | oris <u>Q</u> utils <u>?</u> |            |                    |             |      |
| 💠 Précédente 🔹 🤿 🕣 🔂                                                 | Rechercher 🕒 Do              | ssiers 🎯 🖓 | 1 CX 2P E          | •           |      |
| Adresse 🕞 Disque local (C:)                                          |                              |            |                    |             |      |
|                                                                      | BJPrinter                    | C_DILLA    | Documents and      | KAV         | Ma   |
| Disque local (C:)                                                    |                              | 22         | Settings           |             |      |
| Program Files<br>Dossier de fichiers<br>Modifié le: 08/01/2006 09:09 | Program Files                | teleir     | TEMP               | WINNT       | Ą    |
| Attributs : Lecture seule                                            | AUTOEXEC.BAT                 | CONFIG.SYS | Filegg.txt         | Filegg2.txt | Inst |
|                                                                      | photo.ini                    | Snap.bmp   | xscan.txt          |             |      |

| Program Files                          |                                 |                |
|----------------------------------------|---------------------------------|----------------|
| Eichier Edition Affichage              | Fayoris <u>O</u> utils <u>?</u> |                |
| ⇔ Précédente 🔹 🔿 🔹 🔃                   | QRechercher 🔂                   | ossiers 🎯 🛛    |
| Adresse 🗋 Program Files                |                                 |                |
|                                        | Java                            | Kaspersky Lab  |
| Program Files                          |                                 |                |
|                                        | Microsoft Visual                | NCH Swift Soun |
| PicturesToExe<br>Dossier de fichiers   |                                 | $\frown$       |
| Modifié le : 26/11/2005 05:26          |                                 | 100            |
| Attributs : (normal)                   | PicturesToExe                   | Pinnacle       |
| Créé le : 12/07/2004 22:21             | $\sim$                          | $\frown$       |
| Dernier accès le :<br>08/01/2006 18:03 | SmartFTP                        | SmartFTP Setur |
| Propriétaire : Administrateurs         |                                 | Files          |

| PicturesToExe                                                           |                              |
|-------------------------------------------------------------------------|------------------------------|
| Eichier Edition Affichage Faye                                          | oris <u>O</u> utils <u>?</u> |
| 🗘 Précédente 🔹 🔿 🕣 🔯                                                    | Rechercher 🖓 Dossiers 🎯 🖟    |
| Adresse PicturesToExe                                                   |                              |
| PicturesToExe                                                           | Templates apr.avq            |
| <b>Templates</b><br>Dossier de fichiers<br>Modifié le: 17/12/2005 13:16 | Chinese.ini ChineseBIG5.ini  |
| Attributs : (normal)                                                    | Faq.txt FILE_ID.DIZ          |

| 🔁 Templates                                                                                 |                    |         |        |
|---------------------------------------------------------------------------------------------|--------------------|---------|--------|
| Eichier Edition Affichag                                                                    | e Fa <u>v</u> oris | Outils  | 2      |
| 😓 Précédente 👻 🔿 👻                                                                          | 🔄 🛛 🧟 Red          | hercher | Dossie |
| Adresse 🗀 Templates                                                                         |                    |         |        |
| Templates                                                                                   |                    | XXX.    | pt     |
| <b>XXX.pt</b><br>Dossier de fichiers<br>Modifié le: 17/12/2005 13:1<br>Attributs : (normal) | .6                 |         |        |

Ensuite, il faut cliquer dessus pour le sélectionner, aller dans éditions et cliquer sur coller (raccourci : ctrl+c)

| Fichier | Edition | Affichage       | Favoris | Outils | ? |
|---------|---------|-----------------|---------|--------|---|
| 🗘 Précé | Annul   | er Renommer     | , c     | trl+Z  | 2 |
| Adresse | Coupe   | er              | c       | trl+X  | F |
| -       | Copie   | r               | C       | trl+C  |   |
|         | Coller  |                 | C       | trl+∀  |   |
|         | Coller  | le raccourci    |         |        | Ľ |
| Tem     | Copie   | r dans le dos   | sier    |        |   |
|         | Dépla   | cer vers le da  | ossier  |        |   |
| XXX.pt  | Sélect  | ionner tout     | c       | trl+A  |   |
| Dossier | Inver   | ser la sélectio | n       |        |   |

Attributs : (normal)

Vous allez sur le bureau et vous collez votre document soit en cliquant avec le bouton droit de la souris sur le bureau et en sélectionnant "coller" soit par le raccourcis ctrl+v

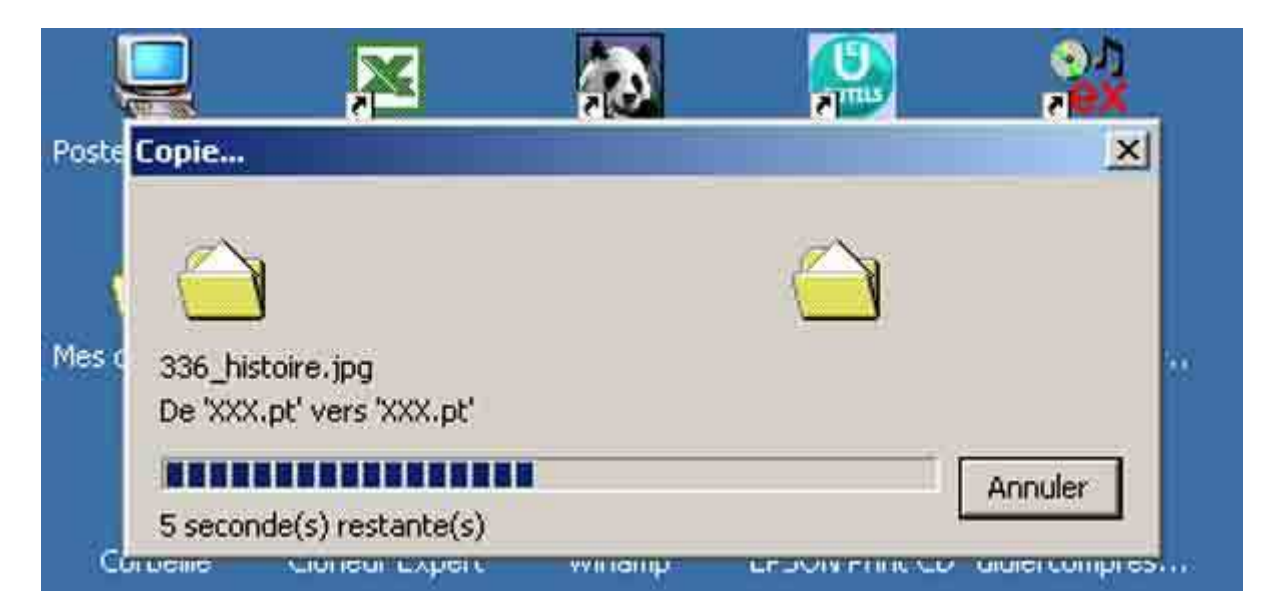

Vous créez ensuite un nouveau dossier en cliquant avec le bouton droit de la souris sur le bureau. Comme c'est un dossier provisoire, je ne prends même pas la peine de le renommer.

| Active Desktop                                             |                                                                                                    |
|------------------------------------------------------------|----------------------------------------------------------------------------------------------------|
| Réorganiser les icônes<br>Aligner les icônes<br>Actualiser |                                                                                                    |
| Coller<br>Coller le raccourci<br>Annuler Copier Ctrl+Z     |                                                                                                    |
| Nouveau                                                    | Dossier                                                                                                    |
| Propriétés                                                 | Raccourci                                                                                                    |
|                                                            | <ul> <li>Porte-documents</li> <li>IrfanView BMP File</li> <li>Document Microsoft Word</li> <li>Document HTML</li> <li>Présentation Microsoft PowerPoint</li> <li>Adobe Photoshop Image</li> <li>Composition Microsoft Publisher</li> <li>Archive WinRAR</li> <li>Texte seulement</li> <li>Screen Document</li> <li>X3D Document</li> </ul> |

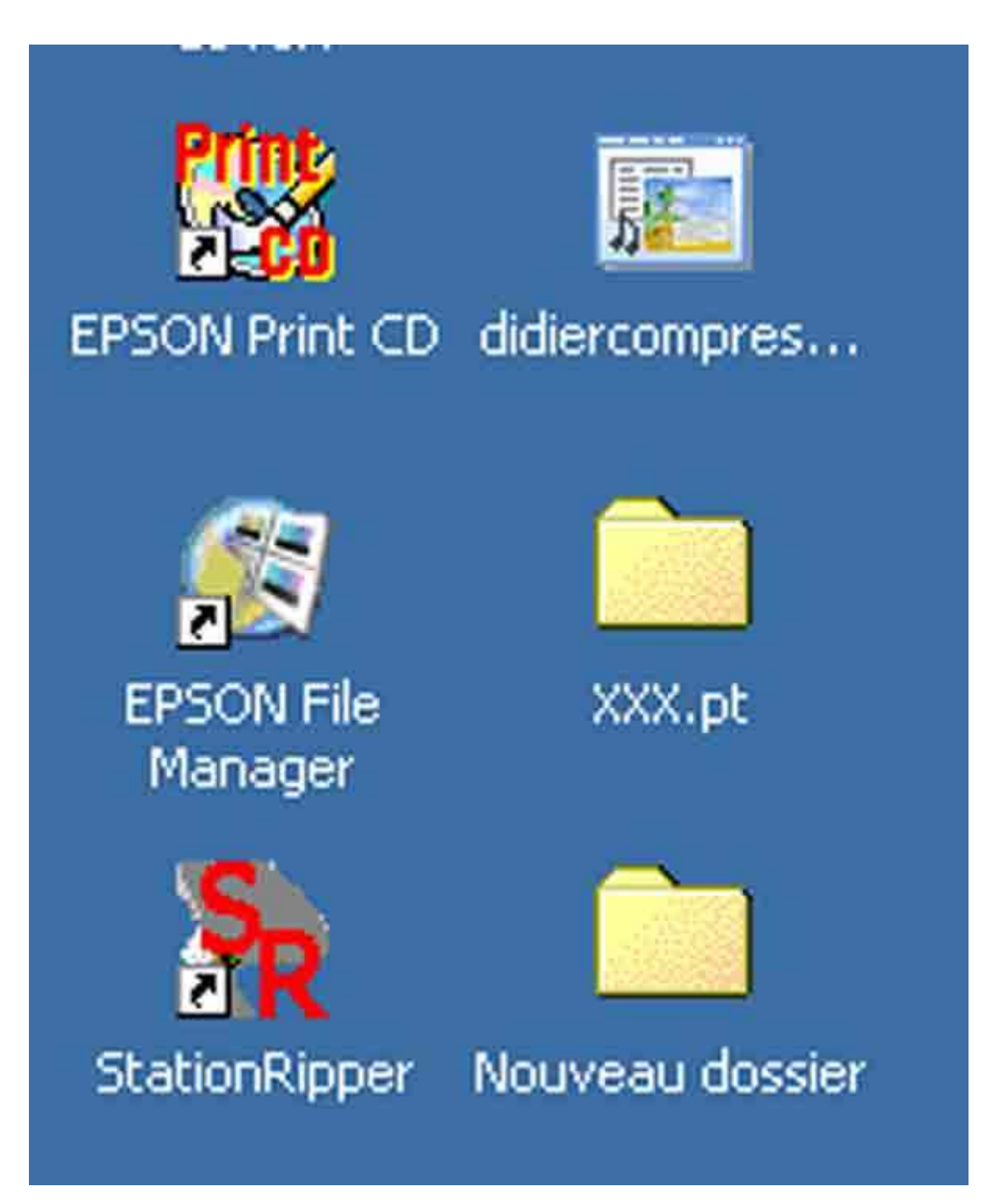

Vous ouvrez le dossier album que j'ai appelé pour plus de commodité XXX.pt mais qui porte le nom de votre diaporama.pt. Vous allez dans "Edition" et vous sélectionnez tout (raccourci : ctrl+A).

| chier                         | Edition Affichage Fa                                 | works Outils      | 7             |                               |                              |                              |                               |
|-------------------------------|------------------------------------------------------|-------------------|---------------|-------------------------------|------------------------------|------------------------------|-------------------------------|
| Pres                          | Annuler Copier                                       | Ctrl+Z            | 20            | ossiers 🎯 🖓                   | 19 X 29                      |                              | 71                            |
| resse                         | Gouber                                               | CRH+X)            | -             |                               |                              |                              | • @                           |
| 4                             | Coller<br>Coller<br>Coller Je verstourd              | Ctil+C<br>Ctil+V  |               | *                             | *                            | *                            | *                             |
| $\infty$                      | Copier dans le dossier.<br>Declares vers le dossier. | 11<br>4077        | 109           | 000b_livre du<br>temps.jpg    | 001_livre du<br>temps.jpg    | 001a Opera de<br>Beijing.jpg | 001b Opera de<br>Beijing, jpg |
| ilectic<br>ne der             | Selectionner tout                                    | Qrl+A             |               | *                             | *                            | *                            | *                             |
| aus                           | Inverser la sélection                                |                   | a de          | 001d Opera de<br>Beijing, jpg | 001e Opera de<br>Beijing.jpg | 004_livre du<br>temps.jpg    | 008_livre du<br>temps.jpg     |
| es doc<br>avoris :<br>iste de | réseau<br>stravail                                   | 009_liv/<br>temps | e du<br>.jpg  | 010_livre du<br>temps.jpg     | 011_livre du<br>temps.jpg    | 012_livre du<br>temps.jpg    | 013_livre du<br>temps.jpg     |
|                               |                                                      | 4                 | e             | *                             | *                            | *                            | *                             |
|                               |                                                      | 014_livi<br>temps | re du<br>.jpg | 015_livre du<br>temps.jpg     | 016_livre du<br>temps.jpg    | 017_livre du<br>temps.jpg    | 018_livre du<br>temps.jpg     |
|                               |                                                      | 4                 | e             | *                             | *                            | *                            | *                             |
|                               |                                                      | 019_livi<br>temps | re du<br>.jpg | 020_livre du<br>temps.jpg     | 021_livre du<br>temps.jpg    | 022_livre du<br>temps.jpg    | 023_livre du<br>temps.jpg     |
|                               |                                                      | -4.9              |               | -4.9                          | 10                           | 10                           | -40                           |

ensuite vous appuyez sur la touche ctrl et vous cliquez sur le fichier ".ogg" ou ".wav" et sur le fichier ".pte" afin de les déselectionner.

|                  |                                                                                                    |                                                                                                    |                                                                                                    | -1                                                                    |
|------------------|----------------------------------------------------------------------------------------------------|----------------------------------------------------------------------------------------------------|----------------------------------------------------------------------------------------------------|-----------------------------------------------------------------------|
| oris Outils ?    |                                                                                                    |                                                                                                    |                                                                                                    |                                                                       |
| Rechercher 🔁 D   | ossiers 🎯 🔁                                                                                                    | 3× 20 1                                                                                                    | <b>I</b> •                                                                                                    |                                                                       |
|                  |                                                                                                    |                                                                                                    |                                                                                                    | - 00                                                                  |
| 344b_histoire    | 345_histoire.jpg                                                                                                    | 346_histoire.jpg                                                                                                    | 847_histoire.jpg                                                                                                    | 348_histoire.jpg                                                      |
| -                | *                                                                                                    | *                                                                                                    | *                                                                                                    | *                                                                     |
| 349_histoire.jpg | 351_histoire.jpg                                                                                                    | 352_histoire.jpg                                                                                                    | \$53_histoire.jpg                                                                                                    | 354_histoire.jpg                                                      |
| 1                | 1                                                                                                    | 12                                                                                                    | 12                                                                                                    | 1                                                                     |
| 355_histoire.jpg | 356_histoire.jpg                                                                                                    | 357_histoire.jpg                                                                                                    | 358_histoire.jpg                                                                                                    | 361_histoire.jpg                                                      |
| -                | -                                                                                                    | -                                                                                                    | -                                                                                                    | -                                                                     |
|                  |                                                                                                    |                                                                                                    | - <b>7</b> -                                                                                                    |                                                                       |
| pop_hisroire.tbg | [ 304_histoire.pg]                                                                                                    | ooo_nscorepg]-                                                                                                    | rso_generiqu                                                                                                    | Haop generat                                                          |
| *                | ***                                                                                                    | 4                                                                                                    | 1                                                                                                    | *                                                                     |
| 501d_génériq     | 504d_génériq                                                                                                    | 505d_génériq §                                                                                                    | 506d_génériq                                                                                                    | 507d_génériq,                                                         |
| *                |                                                                                                    |                                                                                                    |                                                                                                    |                                                                       |
| aliaga. (pg      | Le livre du                                                                                                    | lvre_du_tem                                                                                                    |                                                                                                    |                                                                       |
|                  | temps.ogg                                                                                                    | 2.2                                                                                                    |                                                                                                    |                                                                       |
|                  | xis Outils ?<br>Rechiercher P D<br>344b histoire<br>349 histoire<br>355 histoire<br>355 histoire<br>363 histoire<br>501d génériq<br>363 histoire | xis Outils ?<br>Rechercher Dossiers () ()<br>344b_histoire 345_histoire.jpg<br>349_histoire.jpg<br>355_histoire.jpg<br>356_histoire.jpg<br>364_histoire.jpg<br>364_histoire.jpg<br>364_histoire.jpg<br>104_génériq | xis Outils ?<br>Rechercher Dossiers Dossiers 2 1 2 2 x 10 3<br>344b histoire 345 histoire.jpg 346 histoire.jpg 3<br>349 histoire.jpg 351 histoire.jpg 352 histoire.jpg 3<br>355 histoire.jpg 356 histoire.jpg 357 histoire.jpg 3<br>363 histoire.jpg 364 histoire.jpg 355 histoire.jpg 3<br>363 histoire.jpg 364 histoire.jpg 365 histoire.jpg 3<br>363 histoire.jpg 364 histoire.jpg 365 histoire.jpg 3<br>363 histoire.jpg 364 histoire.jpg 365 histoire.jpg 3<br>363 histoire.jpg 364 histoire.jpg 365 histoire.jpg 3<br>363 histoire.jpg 364 histoire.jpg 365 histoire.jpg 3<br>364 histoire.jpg 365 histoire.jpg 3<br>365 histoire.jpg 3<br>364 histoire.jpg 3<br>365 histoire.jpg 3<br>364 histoire.jpg 3<br>365 histoire.jpg 3<br>365 histoire.jpg 3<br>364 histoire.jpg 3<br>365 histoire.jpg 3<br>364 histoire.jpg 3<br>365 histoire.jpg 3<br>365 histoire.jpg 3<br>364 histoire.jpg 3<br>365 histoire.jpg 3<br>364 histoire.jpg 3<br>365 histoire.jpg 3<br>365 histoire.jpg 3<br>367 histoire.jpg 3<br>368 histoire.jpg 3<br>368 histoire.jpg 3<br>369 histoire.jpg 3<br>369 histoire.jpg 3<br>360 histoire.jpg 3<br>360 histoire.jpg 3<br>370 histoire.jpg 3<br>370 | xis Outils ?<br>Rechiercher Dossiers 3 12 DS X 20 ES<br>344b_histoire |

vous allez dans "Edition" "couper" ou raccourci ctrl+x

| 🔁 ХХХ.р | t       |                 |         |        |
|---------|---------|-----------------|---------|--------|
| Fichier | Edition | Affichage       | Favoris | Outils |
| 🖛 Précé | Annul   | er Copier       | c       | trl+Z  |
| Adresse | Coupe   | er              | C       | trl+X  |
|         | Copie   | r               | C       | trl+C  |
| L~~~    | Coller  |                 | C       | trl+V  |
|         | Coller  | le raccourci    |         |        |
| XXX     | Copie   | r dans le dos   | sier    |        |
|         | Dépla   | cer vers le de  | ossier  |        |
| 116 élé | Sélect  | c               | trl+A   |        |
|         | Inver   | ser la sélectio | n       |        |
|         |         |                 |         | 200    |

Et vous ouvrez votre "Nouveau dossier" pour y coller les images (ctrl+v)

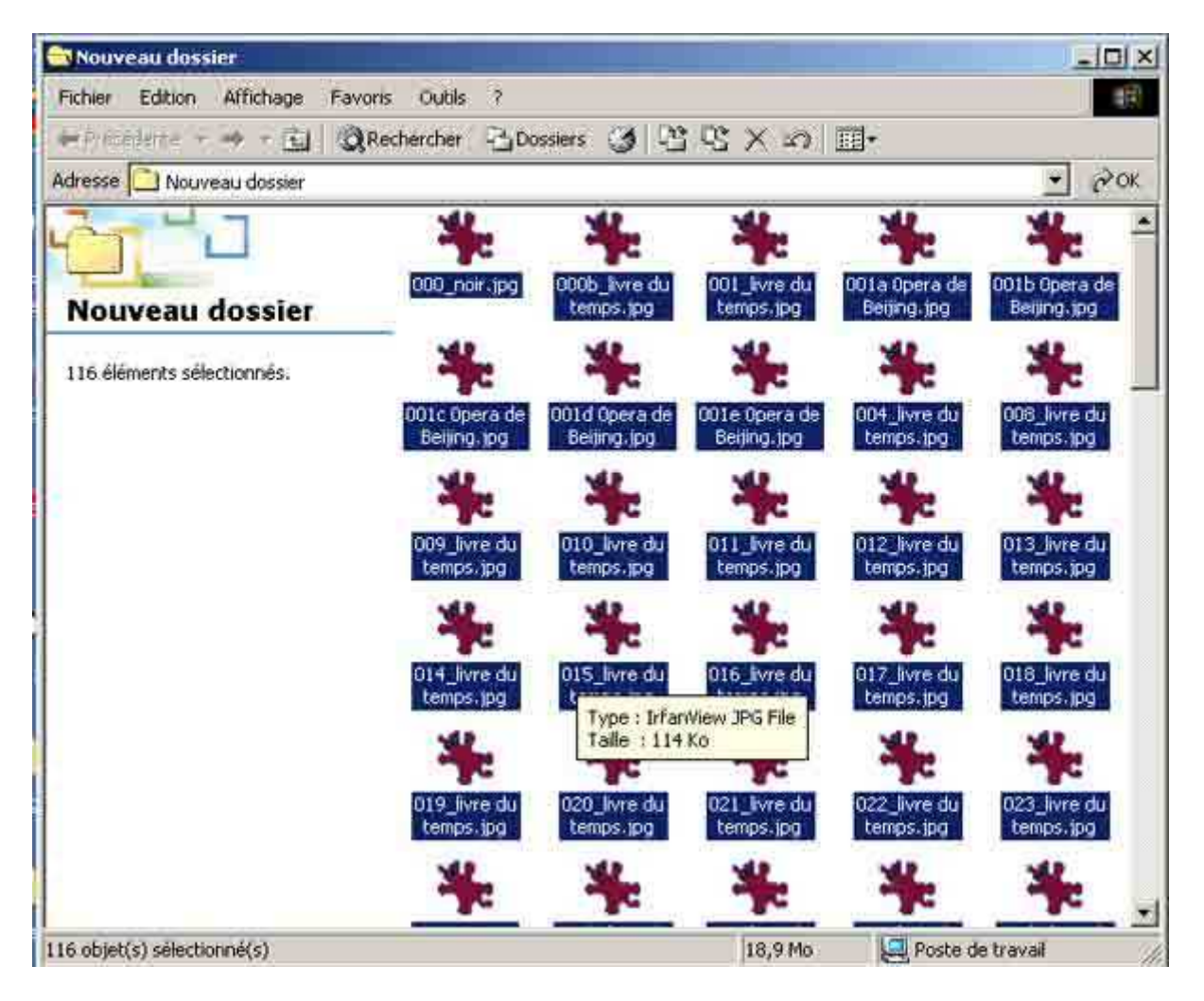

Vous ouvrez les images ensuite avec irfanview par exemple en cliquant avec le bouton droit de la souris sur une image et en lui indiquant "ouvrir avec irfanview"

| E       | 🕄 Rechercher 🛛 🖓 Dossiers                                      | · ③ 昭昭× m 圖·                                                                                                    |          |
|---------|----------------------------------------------------------------|----------------------------------------------------------------------------------------------------|----------|
| dossier |                                                                |                                                                                                    |          |
| ssier   | 000_noir.jpg 000                                               | Ouvrir<br>Ouvrir<br>Retoucher avec ImageReady<br>Retoucher avec Photoshop                                                               | ste.     |
| nnés.   | *                                                              | Transférer avec FTP Expert                                                                                                    | •        |
|         | Adobe Photoshop CS<br>Internet Explorer<br>Microsoft FrontPage | Ouvrir avec<br>Ajouter à l'archive<br>Ajouter à "Nouveau dossier.rar"<br>Compresse et e-mail<br>Compresse dans "Nouveau dossier.rar" et | t e-mail |
| 1       | O14_livre du 01                                                | Envoyer vers<br>Couper<br>Copier                                                                                                    |          |
|         | temps.jpg te                                                   | Créer un raccourci<br>Supprimer<br>Renommer                                                                                             |          |
|         | 019_livre du 02<br>temps.jpg te                                | Propriétés                                                                                                    | *        |

On va dans fichier et on sélection Convertir/Renommer en série

| Ouvrir                                                                                                 | 0                     | 1 12/116 0 2        |
|----------------------------------------------------------------------------------------------------|-----------------------|---------------------|
| Recurvir<br>Ourvir ovec un autre editeur<br>Ourvir avec le visualiseur HEXA<br>Ourvir un fichier ASCII | Mat+R<br>Mat+E        | FTEMPS THE DEVI     |
| Mraatures                                                                                              | 1                     |                     |
| Dieporama<br>Convert#/Rienomatien en série                                                             | w<br>B                | يا يظكر لالبط تقبط  |
| Rencommer is fictuer<br>Déplacer les Fictuers<br>Coper les Fictuers<br>Effacer Fictuers                | F2<br>F7<br>F8<br>Del | LIVRE DU TEM        |
| Envegistres<br>Envegistres sous                                                                        | Chil+S<br>S           | J TEMPS LE LIVI     |
| Imprimer                                                                                               | Ctri+P                | T THE T TANKS IN TH |
| Sélection de la source TWAIN de numérisation<br>Acquére/Acquére en série<br>Photocopie                 | Cbi+Maj+A             |                     |
| Répertoires récemment utilisés (RRU)                                                                   |                       |                     |
| Quitter                                                                                                | Esc                   |                     |

Une nouvelle fenêtre s'ouvre : "Conversion par lots" et on clique sur "Tout ajouter" :

| inversion par lots  |                  |                                                                                                    | ?   |
|---------------------|------------------|----------------------------------------------------------------------------------------------------|-----|
| Fichiers entrés (0) |                  | Rechercher dans 🔄 Nouveau dosser 🔹 🖛 🗈 💣 📰+                                                                                                    |     |
|                     | Démaner          | 1000_noir.jpg 4001d Opera de Beijing.jpg 4011_livre du temps.jpg                                                                                                    | *   |
|                     | Annulat          | C000b_livre du temps.jpg     C01e Opera de Beijing.jpg     C012_livre du temps.jpg     C01_livre du temps.jpg     C01_livre du temps.jpg     C01_livre du temps.jpg                                                                                                    | *** |
|                     | Ajoutes          | CO15 Opera de Beijing, jpg 2005 we du temps, jpg 2015 livre du temps, jpg 2015 livre du temps, jpg 2015 livre du temps, jpg 2015 livre du temps, jpg 2015 livre du temps lipg 2015 livre du temps lipg 2015 livre du temps 2015 livre du temps 20 | Ŧ   |
|                     | Tout<br>ajouter  | Olic Opera de Beijing; jpg 2010_livre du temps; jpg     Olic_livre du temps; jpg                                                                                                    | *   |
|                     | Enlever          | Nom de ticher :                                                                                                    |     |
|                     | Tou#<br>enlever  | Type Toutes les Images                                                                                                    |     |
|                     | Charger<br>TeXTe | Incluze les sous-répertoires Utilises ce répestoire en soitie                                                                                                    |     |
|                     | Tries            | Répettuire de sottie                                                                                                    |     |
|                     | Montes           | D Wes documents\Logiciets\Tutotel cedex\ Parcouni                                                                                                    |     |
|                     | Descendre        | Travat                                                                                                    |     |
| Prévisualisation    |                  | Renonstate en sésie     Convettil en sésie Renommet les lichiess convestis     Réglages de la conversion en sésie     Format de sorte     JPG - JPEG Format     Diptons     Diptons     Choise les Options Avancées     Réglages pour senommer en sésie                                                                                                    |     |
|                     |                  | Dittore and recommendation formed du nom: (###1_100000                                                                                                    |     |

Dans "Travail" on clique sur "convertir en série"

| onversion par lots                                                                                           |                  |                                                                                                    | 113          |
|----------------------------------------------------------------------------------------------------|------------------|----------------------------------------------------------------------------------------------------|--------------|
| Fichers entrés (116)                                                                                         | _                | Rechercher dans: 🔄 Nouveau dozuer 🔹 + 🕲 😁 🖽 -                                                                                                    |              |
| C:\Documents and Settings\Admini ▲<br>C:\Documents and Settings\Admini                                       | Démarrer         | 000_noir.jpg \$601d Opera de Beijing.jpg \$011_livre du temps.jpg                                                                                         | *01          |
| C:\Documents and Settings\Admin<br>C:\Documents and Settings\Admini<br>C:\Documents and Settings\Admini      | Amuler           | 000b_livre du temps.jpg 0001e Opera de Beijing.jpg 0012_livre du temps.jpg 0001_livre du temps.jpg 0013_livre du temps.jpg                                | + 01         |
| C Documents and Settings Admini<br>C Documents and Settings Admini<br>C Documents and Settings Admini        | Ajouter          | 001a Opera de Beijing, jpg 2008_livre du temps, jpg 0014_livre du temps, jpg 001b Opera de Beijing, jpg 2009_livre du temps, jpg 0015_livre du temps, jpg | + 02<br>+ 02 |
| C \Documents and Settings\Admini<br>C \Documents and Settings\Admini                                         | 1 out<br>ajouter | 001c Opera de Beijing, jpg 010_livre du temps.jpg 016_livre du temps.jpg                                                                                  | * 02         |
| C VDocuments and Settings volumin<br>C \Documents and Settings Volumin<br>C \Documents and Settings Volumini | Enleves          | Nom de fichier                                                                                                    | -            |
| C:\Documents and Settings\Admini<br>C:\Documents and Settings\Admini<br>C:\Documents and Settings\Admini     | Toul<br>enlever  | Lype Toutes les images                                                                                                    |              |
| C:\Documents and Settings\Admini<br>C:\Documents and Settings\Admini<br>C:\Documents and Settings\Admini     | Charger<br>TeXTe | Linker an Antimeter                                                                                                    |              |
| C:\Documents and Settings\Admini<br>C:\Documents and Settings\Admini                                         | Triec            | Répetoire de come                                                                                                    |              |
| C:\Documents and Settings\Admini<br>C:\Documents and Settings\Admini                                         | Monter           | D-Mes documents\Logiciels\Tutcriel cedex\ Parcouni                                                                                                    |              |
| C Upocuments and Settings Vidmini •                                                                          | Descendre        | Travat<br>Convertir en seine                                                                                                    |              |
| Ī                                                                                                    |                  | C Renommer en série<br>Convertir en série : Renommer les fichiers convertirs<br>Référers de la convertira                                                 |              |
|                                                                                                    |                  | Formal de sortie                                                                                                    |              |
| Prévisualisation 🔽 Pr                                                                                        | évisualiser      | JPG - JPEG Format Diptions Choisi les Options Avancées                                                                                                    |              |
|                                                                                                    |                  | Réglages pour renormet en série                                                                                                    |              |

Dans "Format de sortie" on sélectionne "JPG - JPEG Format" (1) et on clique sur "Options" (2)

| nversion par lots                                                                                          |                                        |                                                                                                    | 7  |
|----------------------------------------------------------------------------------------------------|----------------------------------------|----------------------------------------------------------------------------------------------------|----|
| ichiers entrés (116)                                                                                       |                                        | Rechercher dans 🔄 Nouveau dozser 🔹 + 😰 😁 🖽 -                                                                                                    |    |
| C:VD ocuments and Settings<br>C:VD ocuments and Settings'                                                  | Admini 🔺 Démarrer                      | 000_noir.jpg \$001d Opera de Beijing.jpg \$011_livre du temps.jpg                                                                                                    | *0 |
| C \Documents and Settings'<br>C \Documents and Settings'<br>C \Documents and Settings'                     | VAdmini<br>VAdmini Annuller<br>VAdmini | 000b_livre du temps.jpg         001e Opera de Beijing.jpg         012_livre du temps.jpg           0001_livre du temps.jpg         004_livre du temps.jpg         013_livre du temps.jpg                                                 | *  |
| <ul> <li>Documents and Settings</li> <li>Documents and Settings</li> <li>Documents and Settings</li> </ul> | VAdmini Ajouter<br>VAdmini Ajouter     | 001a Opera de Beijing, jpg      000g_livre du temps, jpg     001b Opera de Beijing, jpg     000g_livre du temps, jpg     015_livre du temps, jpg     015_livre du temps, jpg     001s Opera de Beijing, jpg     000g_livre du temps, jpg | ** |
| Documents and Settings<br>Documents and Settings<br>Documents and Settings                                 | VAdmini<br>VAdmini<br>VAdmini          |                                                                                                    | -  |
| Documents and Settings<br>Documents and Settings<br>Occuments and Settings                                 | VAdmini<br>VAdmini Enleves             | Nom de fichser                                                                                                    |    |
| Vocuments and Settings<br>Vocuments and Settings<br>Vocuments and Settings                                 | Vadmini Toul<br>Vadmini enlever        | Lape Toutes les images                                                                                                    |    |
| VDocuments and Settings<br>Wocuments and Settings                                                          | Vadmini Charger<br>Vadmini TeXTe       | Inclure les sourségeriores     Utiliser ce réperiore en sotte                                                                                                    |    |
| . Documents and Settings                                                                                   | VAvdmini Trier                         | Répetore de come                                                                                                    |    |
| VDocuments and Settings<br>VDocuments and Settings                                                         | Vadmini Montei                         | D \Mes documents\Logiciels\Tutcoiel cedex\ Parcouni                                                                                                    |    |
| Wocuments and Settings                                                                                     | Descendie                              | Travalt<br>© Convertir en sèrie                                                                                                    |    |
|                                                                                                    | 1                                      | Convettir en série<br>Convettir en série<br>Réglages de la conversan en série                                                                                                    |    |
|                                                                                                    |                                        | Format de sortie. 2 🔽 Utiliser les options avancées                                                                                                    |    |
| Prévisualisation                                                                                           | Prévioualiser                          | JPG - JPEG Format Upbons Choise les Options Avancées                                                                                                    |    |
|                                                                                                    |                                        | Réglages pour renconnet en sére                                                                                                    |    |
|                                                                                                    |                                        | Format du nom anno                                                                                                    |    |

Dans "JPEG/GIF options de sauvegarde, on règle par exemple à "50"

| la moins bonne                                                                                                    | 50                 | la meilleure |
|----------------------------------------------------------------------------------------------------|--------------------|--------------|
| Qualité 🔺                                                                                                    |                    | ×            |
| Sauver en JPG prog                                                                                                    | ressif             |              |
| Sauver en gamme d                                                                                                    | e gris             |              |
| Désactiver le sous-é                                                                                                    | chantillona        | ige          |
| 🔲 Garder les données j                                                                                                    | EXIF d'orig        | ine          |
| 🔲 Garder les données j                                                                                                    | PTC d'orig         | pine         |
| Garder les <u>C</u> omment                                                                                                    | aires JPG          |              |
| GIF                                                                                                    |                    |              |
| 🔲 Sauver en <u>E</u> ntrelacé                                                                                                    |                    |              |
| Sauver avec une couler                                                                                                    | ur <u>T</u> ranspa | rente        |
| C Choise la couleur transpa                                                                                                    | nente à l'e        | menthement   |
| C. An encoded of the second state of the second state of the se | nan ne na se       | de la estere |

On déclique "Garder les données Exif d'origine" et Garder les données IPTC d'origine

Ensuite on cliques sur "Choisir les options avancées"

| onversion par lots                                                                     |                                      |                                                                                                    | 113          |
|----------------------------------------------------------------------------------------|--------------------------------------|----------------------------------------------------------------------------------------------------|--------------|
| Fichiers entrés (116)                                                                  |                                      | Fiechercher dans 🔄 Nouveau dozuer 🔹 + 🐑 😷 🖽 -                                                                                                    |              |
| C:\Documents and Settings\<br>C:\Documents and Settings\                               | Admini Admini Démarrer               | 000_noir.jpg \$001d Opera de Beijing.jpg \$011_love du temps.jpg                                                                                                    | *01          |
| C \Documents and Settings\<br>C \Documents and Settings\<br>C \Documents and Settings\ | Admini<br>Admini Annuller<br>Admini  | 000b_livre du temps.jpg     001e Opera de Beijing.jpg     0012_livre du temps.jpg     0012_livre du temps.jpg     0013_livre du temps.jpg                                                      | + 01         |
| C \Documents and Settings\<br>C \Documents and Settings\                               | Admini Ajouter                       | 001a Opera de Beijing, jpg         0008_ivre du temps, jpg         0014_lvre du temps, jpg           001b Opera de Beijing, jpg         0009_lvre du temps, jpg         015_lvre du temps, jpg | + 02<br>+ 02 |
| C.\Documents and Settings\<br>C.\Documents and Settings\<br>C.\Documents and Settings\ | Admini Lout<br>Admini Lout           | CODIc Opera de Beijing, pg 4010_lvre du temps, jpg 4016_lvre du temps.jpg                                                                                                    | *02          |
| C \Documents and Settings\<br>C \Documents and Settings\<br>C \Documents and Settings\ | Admini<br>Admini Enleves             |                                                                                                    | *            |
| C.\Documents and Settings\<br>C.\Documents and Settings\<br>C.\Documents and Settings\ | Admini<br>Admini Toul                | Ispe Toutes les Images *                                                                                                    |              |
| C \Documents and Settings\<br>C \Documents and Settings\<br>C \Documents and Settings\ | Admini Charges                       |                                                                                                    |              |
| C \Documents and Settings\<br>C \Documents and Settings\<br>C \Documents and Settings\ | Admini <u>rekire</u><br>Admini Triec | Inclure les sourcepertoires     Utiliser ce répertoire en sortie     Répertoire de sortie                                                                                                    |              |
| C \Documents and Settings\<br>C \Documents and Settings\                               | Admini Montei                        | D-\Mes documents\Logiciels\Tutoriel.cedex\ Parcouni                                                                                                    |              |
| C. Occuments and settingsy                                                             | Descendie                            | Travalt                                                                                                    |              |
|                                                                                        |                                      | Renommer en série     Convertir en série     Renommer les fichiers convertis     Réglages de la conversion en série                                                                            |              |
|                                                                                        |                                      | Formal de sortie                                                                                                    |              |
| Prévisualisation                                                                       | IN Exensualises                      | JPG - JPEG FormatOptionsChoisi les Options Avancées                                                                                                    |              |
|                                                                                        |                                      | Réglages pour renommet en série                                                                                                    |              |

Dans "Réglages pour toutes les images", il faut cocher "retaillage" mais ne rien y inscrire et cocher "Préserver les proportions" :

| ROGNAGE                                      | AUTRES OPTIONS                        |                              |
|----------------------------------------------|---------------------------------------|------------------------------|
| X: D Largeur:                                | Miroir Horizontal                     |                              |
|                                              | Bascule Verticale                     |                              |
| Y: IO Hauteur I                              | Botation vers la gauche               |                              |
| RETAILLAGE:                                  | Botation à Droite                     |                              |
| Nouvelle taille                              | Convertir en gamme de l               | anie                         |
| <ul> <li>Mettre les deux cotés à:</li> </ul> | E Négalit                             | 3110                         |
| Largeur: Haureur:                            |                                       |                              |
| • pixels                                     | Accentuer:                            | (1 - 99)                     |
| C Mettre le grand coté à: C cm               | ☐ <u>B</u> rillance                   | (-255 - 255)                 |
|                                              | Contraste:                            | (-127 - 127)                 |
| Pourcentage de l'original:                   | Gamma:                                |                              |
| Largeur: 📃 %, Hauteur: 🗌 %                   | □ □ □ □ □ □ □ □ □ □ □ □ □ □ □ □ □ □ □ | (-255 · 255)                 |
| Préserver les proportions                    | □ BaL de couleur - R: □               | (-255 - 255)                 |
| 🗖 Recalculer l'image (meilleur résultat)     | E Bal de coulour Ye E                 | (255 255)                    |
| 🗖 Ne pas agrandir les images trop petites    | i bal de couleur v,                   | (200 - 200)                  |
| Choisir la valeur DPI:                       | I Bal. de couleur · B:                | (-255 - 255)                 |
| MODIFICATION DES COULEURS:                   | DIVERS                                |                              |
| C 15.7 Million de couleurs (24 BPP)          | Taille du cadre                       | Reglages                     |
| C 256 Couleurs (8 BPP)                       | T Ajouter du texte                    | Réglages                     |
| C 16 Couleurs (4 BPP)                        | Réécrir <u>e</u> sur les fichiers     | existants                    |
| C 2 Couleurs (Nor et blanc) (1 BPP)          | Conversion                            | ce après                     |
| 6 Patronalisia II (2 - 255 couleurs)         | Créer des sous-répertoire             | es dans le                   |
| ······································       | Sauver avec les date e                | t heure d'origine            |
| M Tubliser la dirussion Floyd-Steinberg      | Appliquer les modificatio             | ns à toutes les<br>e en TIF) |
|                                              | M                                     |                              |

Ensuite dans "Répertoire de sortie" on clique sur parcourir pour sélectionner l'album que moi j'ai appelé "XXX.pt" et qui porte le nom de votre diaporama.

| onversion par lots                                                                                    |                    |                                                                                                    | 71 ×         |
|----------------------------------------------------------------------------------------------------|--------------------|----------------------------------------------------------------------------------------------------|--------------|
| Fichiers entrés (116)                                                                                 |                    | Rechercher dans: Nouveau dozner                                                                                                    |              |
| C:\Documents and Settings\Admin<br>C:\Documents and Settings\Admin                                    | ni a Démarrer      | 000_noir.pg 001d Opera de Beijing.jpg 011_livre du temps.jpg                                                                                                    | *01          |
| C \Documents and Settings\Admi<br>C \Documents and Settings\Admi<br>C \Documents and Settings\Admi    | n Annuler          | 000b_livre du temps.jpg 0001e Opere de Beijing.jpg 0012_livre du temps.jpg 0001_livre du temps.jpg 0013_livre du temps.jpg                                                                              | + 01<br>+ 01 |
| C \Documents and Settings\Admin<br>C \Documents and Settings\Admin<br>C \Documents and Settings\Admin | n Aputer           | • 001a Opera de Beijing, jpg         • 006_livre du temps.jpg         • 014_livre du temps.jpg           • 001b Opera de Beijing, jpg         • 009_livre du temps.jpg         • 015_livre du temps.jpg | + 02<br>+ 02 |
| C \Documents and Settings\Admit<br>C \Documents and Settings\Admit                                    | Tout<br>ajouter    | c001c Opera de Beijing, pg 2010_livre du temps.jpg 2016_livre du temps.jpg                                                                                                    | <b>*</b> 02  |
| C \Documents and Settings Admir<br>C \Documents and Settings Admir<br>C \Documents and Settings Admir | Enleves            | Nom de fichier                                                                                                    | -11          |
| C Documents and Settings Admit<br>C Documents and Settings Admit<br>C Documents and Settings Admit    | n Toul<br>enlever  | Lype Toutes les images                                                                                                    |              |
| C:\Documents and Settings\Admin<br>C:\Documents and Settings\Admin<br>C:\Documents and Settings\Admin | n Charger<br>TeXTe | E tackes las sourcessations                                                                                                    |              |
| C \Documents and Settings\Admin<br>C \Documents and Settings\Admin                                    | Tries              | Bécertore de sortie                                                                                                    |              |
| C.\Documents and Settings\Admir<br>C.\Documents and Settings\Admir                                    | ni Montei          | C.\Documents and Settings\Administrateu\Bureau\XXX.pt\ Parcouri                                                                                                    |              |
| C:Documents and Settings/Admin                                                                        | Descendie          | Traval Convertir en seine Convertir en seine Convertir en seine Réglages de la conversion en seise Convertir Réglages de la conversion en seise Convertir                                               |              |
| Prévisualisation 🔽                                                                                    | Brévisualser       | JPG - JPEG Format                                                                                                    |              |
|                                                                                                    |                    | Réglages pour rencommet en série                                                                                                    |              |

Une fois toutes ces opérations faites, il suffit de cliquer sur la case "Démarrer".

| chargeotrác (1161                                                                      |                                         |                                                                                                    |    |
|----------------------------------------------------------------------------------------|-----------------------------------------|----------------------------------------------------------------------------------------------------|----|
| criece entres [110]                                                                    | _                                       | Eechercher dans 🔄 Nouveau dosser 💽 🛨 🖽 •                                                                                                    |    |
| C:\Documents and Settings\<br>C:\Documents and Settings\<br>C:\Documents and Settings\ | Admini A Démarrer                       | 000_noir.jpg \$501d Opera de Beijing.jpg \$011_livre du temps.jpg                                                                                  | *  |
| . Volcuments and Settings<br>Volcuments and Settings<br>Volcuments and Settings        | Admini Annuler                          | COUD_livre du temps.jpg COUTe Opera de Beijing.jpg COU2_livre du temps.jpg COU1_livre du temps.jpg COU1_livre du temps.jpg COU1_livre du temps.jpg | -  |
| VDocuments and Settings\<br>VDocuments and Settings\<br>VDocuments and Settings\       | Admini Ajouter                          | 001a opera de Beijing, jpg 2008_tivre du temps, jpg 0014_tivre du temps, jpg 0015_tivre du temps, jpg 0015_tivre du temps, jpg                     | ** |
| \Documents and Settings\<br>\Documents and Settings\                                   | Admini Touk<br>Admini ajouter           | CODIC Opera de Beling, pg +010_avre du temps, pg +016_bvre du temps, pg                                                                            | Ŧ  |
| . Vocuments and Settings<br>. Documents and Settings<br>. Documents and Settings       | Admini<br>Admini Enlevei                | Nom de ficher                                                                                                    | -  |
| VDocuments and Settings<br>VDocuments and Settings<br>VDocuments and Settings          | Admini<br>Admini Toul<br>Admini enlever | Lape Toutes les images                                                                                                    |    |
| Documents and Settings<br>Documents and Settings<br>Documents and Settings             | Admini Charger<br>Admini TeXTe          | The back and the second sectors                                                                                                    |    |
| NDocuments and Settings'<br>NDocuments and Settings'                                   | Admini<br>Admini Triec                  | Bépetore de softe                                                                                                    |    |
| Documents and Settings<br>Documents and Settings                                       | Admini Montei                           | C1Documents and SettingsV4dministrateur/BureauVXXX pt/ Parcoun                                                                                     |    |
|                                                                                        | Descendre                               | Travalt<br>Conventir en seine                                                                                                    |    |
|                                                                                        | Ĩ                                       | Renommer en série     Convertir en série     Réglages de la conversion en série                                                                    |    |
|                                                                                        | -                                       | Format de sortie. 🗭 Utiliser les options avancées                                                                                                  |    |
| Prévisualisation                                                                       | Prévioualiser                           | JPG - JPEG Format                                                                                                    |    |
|                                                                                        |                                         | Béglages pour renormer en série                                                                                                    |    |

Une nouvelle fenêtre s'ouvre "Conversion de l'image" et nous permet de suivre le déroulement de l'opération. Si vous n'aviez pas enlevé les images dans l'album.pt qui est XXX.pt dans l'exemple, la conversion ne se ferait pas, car Irfanview est réglé de telle manière qu'il n'écrase pas les fichiers du même nom.

#### Conversion de l'image 12 / 116

| Ok - C:\Documents and Settings\Adr<br>Conversion de l'image: C:\Documents a<br>Ok - C:\Documents and Settings\Adr<br>Conversion de l'image: C:\Documents a<br>Ok - C:\Documents and Settings\Adr<br>Conversion de l'image: C:\Documents a<br>Ok - C:\Documents and Settings\Adr<br>Conversion de l'image: C:\Documents a<br>Ok - C:\Documents and Settings\Adr<br>Conversion de l'image: C:\Documents a<br>Ok - C:\Documents and Settings\Adr<br>Conversion de l'image: C:\Documents a<br>Ok - C:\Documents and Settings\Adr<br>Conversion de l'image: C:\Documents a<br>Ok - C:\Documents and Settings\Adr<br>Conversion de l'image: C:\Documents a<br>Ok - C:\Documents and Settings\Adr<br>Conversion de l'image: C:\Documents a<br>Ok - C:\Documents and Settings\Adr<br>Conversion de l'image: C:\Documents a<br>Ok - C:\Documents and Settings\Adr<br>Conversion de l'image: C:\Documents a<br>Ok - C:\Documents and Settings\Adr | ministrateur\Bureau\XXX.pl<br>nd Settings\Administrateur<br>ministrateur\Bureau\XXX.pl<br>nd Settings\Administrateur<br>ministrateur\Bureau\XXX.pl<br>nd Settings\Administrateur<br>ministrateur\Bureau\XXX.pl<br>nd Settings\Administrateur<br>ministrateur\Bureau\XXX.pl<br>nd Settings\Administrateur<br>ministrateur\Bureau\XXX.pl<br>nd Settings\Administrateur<br>ministrateur\Bureau\XXX.pl<br>nd Settings\Administrateur<br>ministrateur\Bureau\XXX.pl<br>nd Settings\Administrateur<br>ministrateur\Bureau\XXX.pl<br>nd Settings\Administrateur<br>ministrateur\Bureau\XXX.pl<br>nd Settings\Administrateur<br>ministrateur\Bureau\XXX.pl | Allonob_livre du temps.jpg<br>Allonob_livre du temps.jpg<br>Allonob_livre du temps.jpg<br>Allonob_noir.jpg<br>Allonob_noir.jpg |
|----------------------------------------------------------------------------------------------------|----------------------------------------------------------------------------------------------------|----------------------------------------------------------------------------------------------------|
| Conversion de l'image: C:\Documents a<br>Ok - C:\Documents and Settings\Adr                                                                                                    | nd Settings\Administrateur<br>ministrateur\Bureau\XXX.pl                                                                                                    | \Bureau\Nouveau dossier\00<br>\\009_livre du temps.jpg                                                                                                    |
| Copier dans le presse-papier                                                                                                    | Arrêter                                                                                                    | Fin                                                                                                    |

S'il affiche "Erreur" ou "Avertissement" et un nombre, c'est que dans le dossier de destination il restait des photos nommées comme celles qu'il vient de traiter et il ne les a pas écrasées. Si l'opération s'est déroulée, il doit y avoir o Erreurs et "o Avertissements"

| onversion par lots terminée                                                                                                    |                                                                                                    |                                                                                                    |
|----------------------------------------------------------------------------------------------------|----------------------------------------------------------------------------------------------------|----------------------------------------------------------------------------------------------------|
| Ok - C:\Documents and Settings\A<br>Conversion de l'image: C:\Documents<br>Ok - C:\Documents and Settings\A<br>Conversion de l'image: C:\Documents<br>Ok - C:\Documents and Settings\A<br>Conversion de l'image: C:\Documents<br>Ok - C:\Documents and Settings\A<br>Conversion de l'image: C:\Documents<br>Ok - C:\Documents and Settings\A<br>Conversion de l'image: C:\Documents<br>Ok - C:\Documents and Settings\A<br>Conversion de l'image: C:\Documents<br>Ok - C:\Documents and Settings\A<br>Conversion de l'image: C:\Documents<br>Ok - C:\Documents and Settings\A<br>Conversion de l'image: C:\Documents<br>Ok - C:\Documents and Settings\A<br>Conversion de l'image: C:\Documents<br>Ok - C:\Documents and Settings\A<br>Conversion de l'image: C:\Documents<br>Ok - C:\Documents and Settings\A<br>Conversion de l'image: C:\Documents<br>Ok - C:\Documents and Settings\A<br>Conversion de l'image: C:\Documents<br>Ok - C:\Documents and Settings\A | dministrateur\Bureau<br>and Settings\Administra<br>dministrateur\Bureau<br>and Settings\Administra<br>dministrateur\Bureau<br>and Settings\Administra<br>dministrateur\Bureau<br>and Settings\Administra<br>dministrateur\Bureau<br>and Settings\Administra<br>dministrateur\Bureau<br>and Settings\Administra<br>dministrateur\Bureau<br>and Settings\Administra<br>dministrateur\Bureau<br>and Settings\Administra<br>dministrateur\Bureau<br>and Settings\Administra<br>dministrateur\Bureau<br>and Settings\Administra | **.pt\364_histoire.jpg<br>steur\Bureau\Nouveau dossier\36<br>**.pt\365_histoire.jpg<br>steur\Bureau\Nouveau dossier\49<br>**.pt\498b_générique.jpg<br>steur\Bureau\Nouveau dossier\49<br>**.pt\498_générique.jpg<br>steur\Bureau\Nouveau dossier\50<br>**.pt\501d_générique.jpg<br>steur\Bureau\Nouveau dossier\50<br>**.pt\505d_générique.jpg<br>steur\Bureau\Nouveau dossier\50<br>**.pt\505d_générique.jpg<br>steur\Bureau\Nouveau dossier\50<br>**.pt\506d_générique.jpg<br>steur\Bureau\Nouveau dossier\50<br>**.pt\506d_générique.jpg<br>steur\Bureau\Nouveau dossier\50<br>**.pt\507d_générique.jpg<br>steur\Bureau\Nouveau dossier\50<br>**.pt\507d_générique.jpg<br>steur\Bureau\Nouveau dossier\50<br>**.pt\507d_générique.jpg |
| 1 2 2 2 2 3 1                                                                                                    |                                                                                                    |                                                                                                    |

Les fichiers pesaient à l'origine :

| Precedente 🔁 🖏               | Rechercher 🗟 Dossiers 🎯        |           | 20 III-               |                  |
|------------------------------|--------------------------------|-----------|-----------------------|------------------|
| iresse 🔄 XXX.pt              | Annali, An Anna Anna Anna Anna |           |                       | * @0t            |
| 2                            | Nom -                          | Talle     | Туре                  | Modifié le       |
|                              | Le livre du temps              | 12 763 Ko | Winamp media file     | 17/12/2005 13:1€ |
|                              | ivre_du_temps5                 | 59 Ko     | PicturesToExe Project | 17/12/2005 13:16 |
| XXX.pt                       | 🌞 aliaga.)pg                   | 393 Ko    | InfanView JPG File    | 08/01/2006 18:32 |
|                              | 👫 000b_livre du tem            | 273 Ko    | InfanView JPG File    | 08/01/2006 18:32 |
| ivre_du_temps5.pte           | 4001_livre du temp             | 327 Ko    | IrfanView JPG File    | 08/01/2006 18:32 |
| PicturesToExe Project        | 🌞 001a Opera de Be             | 342 Ko    | InfanView 3PG File    | 08/01/2006 18:32 |
| Andifie le: 17/12/2005 13:16 | 🎋 001b Opera de Be             | 339 Ko    | InfanView JPG File    | 08/01/2006 18:32 |
| ann Maria                    | 4001c Opera de Bei             | 408 Ko    | InfanView JPG File    | 08/01/2006 18:32 |
| Taille : 68,3 Ko             | 🌞 001d Opera de Be             | 364 Ko    | IrfanView JPG File    | 08/01/2006 18:32 |
| Attributs : (normal)         | 🌞 001e Opera de Be             | 537 Ko    | InfanView JPG File    | 08/01/2006 18:32 |
|                              | 🍀 004_livre du temp            | 397 Ko    | Infaniview JPG File   | 08/01/2006 18:32 |
|                              | 4008_livre du temp             | 281 Ko    | InfanView JPG File    | 08/01/2006 18:32 |
|                              | 🎋 000_noir.jpg                 | 2K0       | IrfanView JPG File    | 08/01/2006 18:32 |
|                              | 🌞 009_livre du temp            | 308 Ko    | InfanView JPG File    | 08/01/2006 18:32 |
|                              | 🍀 010_livre du temp            | 309 Ko    | InfanView JPG File    | 08/01/2006 18:32 |
|                              | \$011_livre du temp            | 312 Ko    | InfanView JPG File    | 08/01/2006 18:32 |
|                              | \$012_livre du temp            | 317 KO    | IrfanView JPG File    | 08/01/2006 18:32 |
|                              | 13_livre du temp               | 320 Ko    | IrfanView JPG File    | 08/01/2006 18:32 |
|                              | 14_livre du temp               | 331 Ko    | Infaniview JPG File   | 08/01/2006 18:32 |
|                              | 15_livre du temp               | 339 Ko    | IrfanView JPG File    | 08/01/2006 18:32 |
|                              | *016_livre du temp             | 514 Ko    | InfanView JPG File    | 08/01/2006 18:32 |
|                              | http://www.comparity.com/      | 495 Ko    | IrfanView JPG File    | 08/01/2006 18:32 |

Amaigris ils pèsent :

| Compresser un fichier | · PicturesToExe pour | le web |
|-----------------------|----------------------|--------|
|-----------------------|----------------------|--------|

| TXXX.pt                     |                       |           |                       | _ D X            |
|-----------------------------|-----------------------|-----------|-----------------------|------------------|
| Fichier Econo Alfachage Fi  | wine Outlie ?         |           |                       | 100 A            |
| #Precedente                 | Rechercher Pubossiers | 1 92 02 X | 20 III.               |                  |
| Adresse VVV at              |                       |           |                       | * 20K            |
| Indiaxed L-T UNVER          | Street, as            | (Tella)   | Trans                 | Lawrence of      |
| 4 1                         | Nom -                 | 10.7(0.4) | type                  | 17/10/2007 10:14 |
|                             | Le livre du temps     | 12 /63 KO | Winamp media rile     | 17/12/2005 13:16 |
| YYY at                      | IVre_du_temps5        | 69 KG     | PicturesToExe Project | 17/12/2005 13:16 |
| XXX.pt                      | \$000_noir.jpg        | 13 Ko     | InfanView JPG File    | 17/12/2005 13:16 |
| 225 Gat 10                  | 000b_livre du tem     | .98 Ko    | InfanView JPG File    | 17/12/2005 13:16 |
| 116 éléments sélectionnés.  | 001_livre du temp     | 120 Ko    | IrfanView JPG File    | 17/12/2005 13:16 |
|                             | 001a Opera de Be      | 134 Ko    | IrfanView JPG File    | 17/12/2005 13:16 |
|                             | 001b Opera de Be      | 1,37 Kg   | InfanView JPG File    | 17/12/2005 13:16 |
|                             | 🐂 001c Opera de Bei   | 160 Ko.   | IrfanView JPG File    | 17/12/2005 13:16 |
|                             | 👋 001d Opera de Se    | 140 Ko    | IrfanView 3PG File    | 17/12/2005 13:1€ |
|                             | 001e Opera de Be      | 232 Ko    | IrfanView JPG File    | 17/12/2005 13:1e |
|                             | 2004_livre du temp    | 140 Ko    | IrfanView JPG File    | 17/12/2005 13:16 |
|                             | 4008_livre du temp    | 103 Ko    | IrfanView JPG File    | 17/12/2005 13:16 |
|                             | 009_livre du temp     | 102 ko    | IrfanView JPG File    | 17/12/2005 13:16 |
|                             | 010_livre du temp     | 102 Ko    | IrfanView JPG File    | 17/12/2005 13:16 |
|                             | 011_livre du temp     | 103 Ko    | IrfanView JPG File    | 17/12/2005 13:16 |
|                             | 012_livre du temp     | 105 Ko    | IrfanView JPG File    | 17/12/2005 13:16 |
|                             | 013 livre du temp     | 106 Ko    | IrfanView JPG File    | 17/12/2005 13:16 |
|                             | 014 livre du temp     | 111 Ko    | IrfanView JPG File    | 17/12/2005 13:16 |
|                             | 015 livre du temp     | 115 Ko    | InfanView JPG File    | 17/12/2005 13:1€ |
|                             | 016 livre du temp     | 214 Ko    | InfanView JPG File    | 17/12/2005 13:16 |
|                             | 017 livre du temp     | 221 Ko    | InfanView JPG File    | 17/12/2005 13:16 |
|                             | 1018 livre du temp    | 162 Ko    | InfanView JPG File    | 17/12/2005 13:16 |
|                             | 1                     |           |                       |                  |
| 116 objet(s) sélectionné(s) |                       | 18        | ,9 Mo 📮 Poste         | de traval        |

Reste à présent à traiter le son. Je renomme le son par exemple en lui ajoutant une lettre "sonb.ogg" au lieu de "son.ogg". Ceci facilitera l'enregistrement de la bande son une fois compressé. Je l'enregistrerai alors sous le nom de "son.ogg" et PicturesToExe n'y verra que du feu. J'ouvre le son avec Audacity. Il n'est pas important de prendre le son d'origine wav, la qualité du son n'est pas le critère essentiel pour le projet web.

| ⊨Prétédente · → · El &                                                   | Rechercher Prossiers 🕑 🗳 🥵 🗡 🗐 📰 •                                                                                                    |            |                                                                                                    |
|--------------------------------------------------------------------------|----------------------------------------------------------------------------------------------------|------------|----------------------------------------------------------------------------------------------------|
| Adresse 🗋 XXX.pt                                                         |                                                                                                    |            | · POK                                                                                                    |
| XXX.pt                                                                   | Nom Play in Winamp<br>351_h Enqueue in Winamp<br>352_h Add to Winamp's Bookmark list<br>353_h Ouvrir<br>354_h Transferer avec FTP Expert                                                                                                    | E<br>K     | Modifié le<br>17/12/2005 13:16<br>17/12/2005 13:16<br>17/12/2005 13:16<br>17/12/2005 13:16                                                                   |
| Le livre du temps.ogg<br>Winamp media file                               | * 355_h<br>\$ 356_h                                                                                                    |            | 17/12/2005 13:16<br>17/12/2005 13:16                                                                                                    |
| Modifié le: 17/12/2005 13:16<br>Taille : 12,4 Mo<br>Attributs : (normal) | <ul> <li>357_h</li> <li>Quivir avec</li> <li>358_h</li> <li>Ajouter à l'archive</li> <li>361_h</li> <li>Ajouter à "Le livre du temps.rar"</li> <li>363_h</li> <li>Compresse et e-mail</li> <li>364_h</li> <li>Compresse dans "Le livre du temps.rar" et e-mail</li> </ul> |            | Winamp<br>audacity<br>apr<br>IrfanView<br>Internet Explorer                                                                                                  |
|                                                                          | 365_h Envoyer vers                                                                                                    | ×.         | Choix de programme                                                                                                    |
|                                                                          | 498b Couper<br>501d Copier<br>504d Créer un raccourd<br>505d Supprimer<br>506d Renommer<br>507d Propriétés                                                                                                    |            | 17/12/2005 13:1¢<br>17/12/2005 13:1¢<br>17/12/2005 13:1¢<br>17/12/2005 13:1¢<br>17/12/2005 13:1¢<br>17/12/2005 13:1¢<br>17/12/2005 13:1¢<br>17/12/2005 13:1¢ |
|                                                                          | Le livre du temps 12 763 Ko Winamp media fil<br>kvre_du_temps5 69 Ko PicturesToExe Pr                                                                                                    | e<br>oject | 17/12/2005 13:1¢<br>17/12/2005 13:1¢                                                                                                    |

Je vais dans "Fichier", et "Préférences"

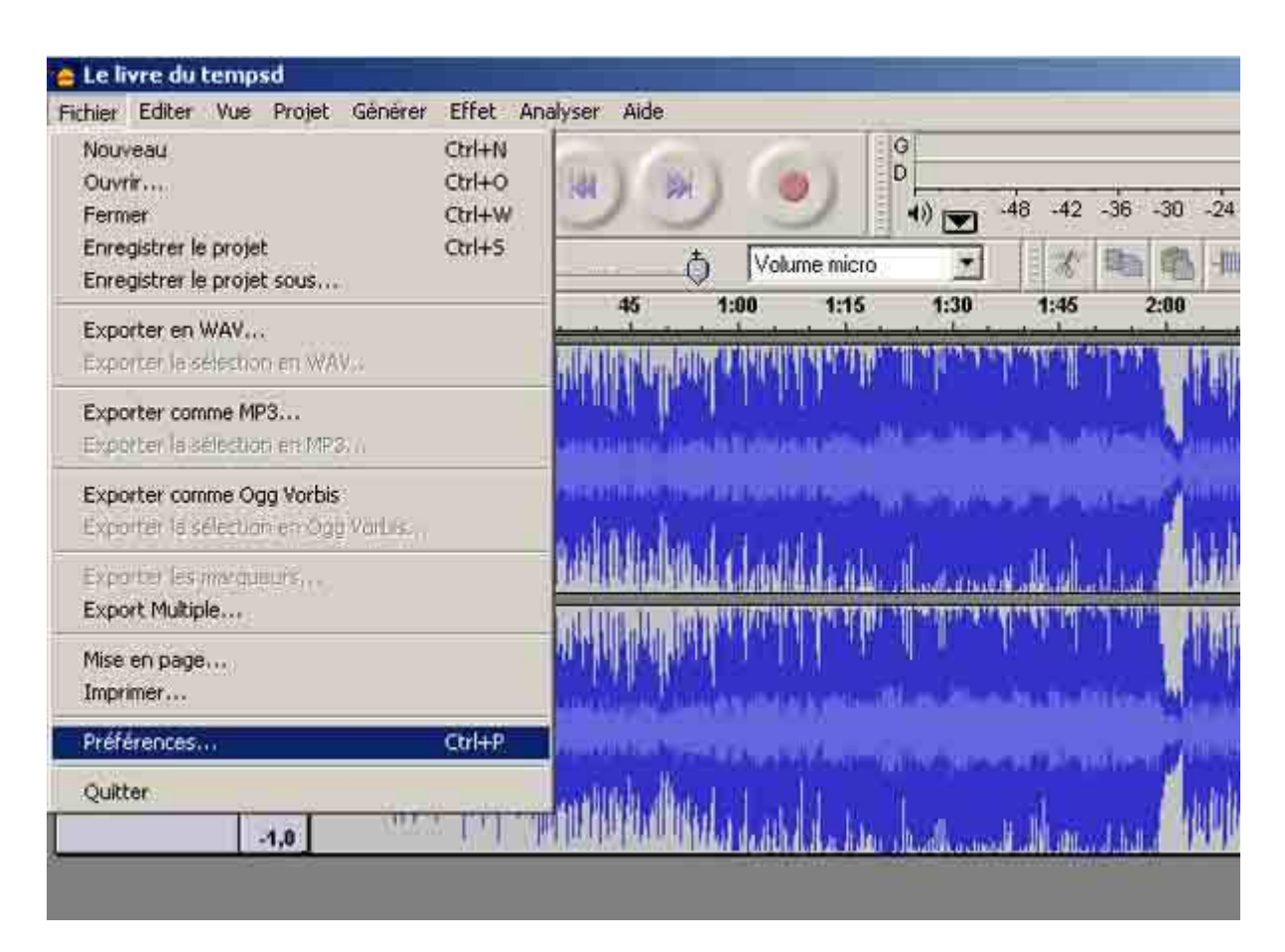

Je modifie la compression de l'OGG dans "Réglage de l'exportation OGG" vers 5 et je clique sur "OK"

| Format d'exportation    | non compressé   |   | <br>              |         |
|-------------------------|-----------------|---|-------------------|---------|
| WAV (Microsoft 16       | ыа РСМ) 🔄       |   |                   | d bring |
| WAV (Microsoft), Sig    | ned 16 bit PCM  |   |                   |         |
| Qualité OGG : 5         | 0               |   | <br>10            |         |
| Version de la librairie | MP3   LAME v3.9 | 6 | Chercher la libra | airie   |
| Débit :                 | 256 -           |   |                   |         |

J'ouvre a nouveau "Fichier" et je clique sur "Exporter comme OGG vorbis".

|                                                                 | -                                 | 14        |                                      | 100      | 8                                                                               | - N                               |
|-----------------------------------------------------------------|-----------------------------------|-----------|--------------------------------------|----------|---------------------------------------------------------------------------------|-----------------------------------|
| 🧑 Le livre du                                                   | tempsd                            |           |                                      |          |                                                                                 |                                   |
| Fichier Editer                                                  | Vue Projet                        | Générer   | Effet                                | Analyser | Aide                                                                            |                                   |
| Nouveau<br>Ouvrir<br>Fermer<br>Enregistrer le<br>Enregistrer le | e projet<br>e projet sous         | ,         | Ctrl+N<br>Ctrl+O<br>Ctrl+W<br>Ctrl+S |          | ()<br>()<br>()<br>()<br>()<br>()<br>()<br>()<br>()<br>()<br>()<br>()<br>()<br>( | Volume mic                        |
| Exporter en                                                     | WAV                               |           |                                      |          | 45 '                                                                            | 1:00 1:13                         |
| Exporter la s                                                   | élection en W/                    | 4∀        |                                      |          | <b>NA MAR</b>                                                                   | <b>MALA AND</b>                   |
| Exporter con<br>Exporter la s                                   | n <b>me MP3</b><br>élection en MP | 3         |                                      | (CARRA)  |                                                                                 | alonio esten<br>L'influ           |
| Exporter con                                                    | nme Ogg Vorbi                     | s         |                                      | 1000     | unita duran                                                                     | d divisit and desired             |
| Exporter la s                                                   | élection en Og                    | g Vorbis, |                                      | in the   | Bili dan d                                                                      | Junit                             |
| Exporter les<br>Export Multip                                   | marqueurs<br><b>le</b>            |           |                                      |          | <u>unitunitun.</u><br>Ingenetation in                                           | <b>Laddildala.</b><br>A processor |
| Mise en page<br>Imprimer                                        | i                                 |           |                                      | an chi   |                                                                                 | an dan persenaan s                |
| Préférences.                                                    | άł.                               |           | Ctrl+P                               | ANNAT    | and the second                                                                  | I KIND ALL SK                     |
| Quitter                                                         | -1.0                              | gr-       | r Fil                                |          | Mallmal                                                                         |                                   |
| ·                                                               |                                   |           |                                      |          |                                                                                 |                                   |

Je modifie le nom du son pour revenir au nom initial comme dit plus haut : "son.ogg"

| 🙆 Le livre du ten                                                                                  | npsd              |                 |            |       |              |             |
|----------------------------------------------------------------------------------------------------|-------------------|-----------------|------------|-------|--------------|-------------|
| Ficher Edger Vo                                                                                    | ue Projet Générer | Effet Analyser  | Aida       |       |              |             |
| Enregistrer le fic                                                                                 | hier OGG sous :   |                 |            |       |              | ? ×         |
| Enregistrer dans                                                                                   | 🔁 XXX.pt          |                 | *          | 4 🖻 🗗 | <b>!!!</b> • |             |
| Historique<br>Historique<br>Bureau<br>Bureau<br>Mex documents<br>Mex documents<br>Poste de travail | Le livre du temp  | sd.ogg          |            |       |              |             |
|                                                                                                    | Nom de fichier :  | Le livre du tem | pslogg     |       |              | Enregistrer |
| navoris reseau                                                                                     | Type :            | OGG files (*.og | 19)<br>19) |       |              | Annuler     |

et je clique sur enregistrer.

|                        |          |           |               | -             | 500             |           | -        |           |                         |              |            |         |              |
|------------------------|----------|-----------|---------------|---------------|-----------------|-----------|----------|-----------|-------------------------|--------------|------------|---------|--------------|
| Le livre               | duten    | pisd      |               |               |                 |           |          |           |                         |              |            |         |              |
| chur E                 | liter Yu | # Proje   | L Shire       | Effet         | shallyse Al     | de        |          |           |                         |              |            |         |              |
| I                      | 0        |           |               |               |                 |           |          |           | G                       |              |            |         |              |
| 2 ++                   | *        |           | 10            | 9             | 9               | 3         | 1        |           | *) 💌                    | -48 -42      | -36        | -30 -2  | 4 -18        |
| <ul> <li>1)</li> </ul> |          | -         | đ,            | PT_           |                 | - ð       | Volum    | e micto   | 1                       | 1            | 備加         | 商日      | 准件           |
| -30                    | -15      | 9         | 15            | 3             | 9 45            |           | 1:00     | 1:15      | 1:30                    | 1:45         |            | 2:00    | 2:15         |
| < Le livre             | du t 💌   | 1,0       | 0.01          | 50 D.E.W.L    |                 | i. Jund   | roror    | WY TIR    | "I'II"                  | "I"TEN       | "77"       |         | I UG G       |
| Stéréo,4               | 4100Hz   | 0,5       |               |               | Man UN          | "Illi all | 1.11     | W an      | " I                     | 1.1.1        | 11         | TIT     | ΠΠ           |
| 16-bit                 | Solo     |           | Malal         |               | STATE OF STREET | u unu     | diama di | o d       |                         | 1            | 11-5-      | i Anna  | Condition of |
| _musa                  | 3 (*     | 0,0       | Nota L        | ALC: NO       | detection       |           | ri ena   | 1         | 10.00                   |              |            | - AND A | A.LAR.E.     |
| 0                      | 217      | -0,5      |               | dial da di    | and the         | . Ken de  |          | ñ         |                         |              |            | 1       | Fir a B      |
| G Q                    |          | -1,8      | 14            | Tepr A        |                 | d Wale    | Labelah  | d s de la |                         | an that      |            |         | 4461         |
|                        |          | 1,8       | 1.01          | 0. L 1000     | insili'n        |           | Exporte  | 8.:       |                         |              |            |         | ×            |
|                        |          | 85        | . dial        | dili ini dili | 1 M M M M       | 'I HUI    | Export   | tation di | u nuniet enti           | er en Elon \ | /ochis     |         |              |
|                        |          | 2100      | ALLER         |               |                 | P         |          |           | . Printer avvi          |              | PIER.      |         | -            |
|                        |          | 9,0       | Annotation of | and the state | Mar Hank        | 10        |          |           |                         |              |            |         |              |
|                        |          | -0,5      |               | տենեն         | h               | 16. 1     |          | B         | emaining ti             | me:0.001     | 7          |         |              |
|                        |          | 20<br>210 |               | da fish ba    |                 |           |          |           | 999 (FE 1997) (FE 1997) | 115/0 202010 | 11<br>- 17 |         | -            |
|                        | _        | -1,0      | _             |               | Jacob Barris    |           |          |           |                         |              |            | Annulei |              |
|                        |          |           |               |               |                 |           | _        |           |                         |              |            | _       |              |
|                        |          |           |               |               |                 |           |          |           |                         |              |            |         |              |
|                        |          |           |               |               |                 |           |          |           |                         |              |            |         |              |
|                        |          |           |               |               |                 |           |          |           |                         |              |            |         |              |

On voit à présent que le son est passé de 12763 Ko à 4175 ko.

| Type : Winamp media file Taille : 4,07 Mc | <u>)</u>             |           | 4,07 Mo       | Pi        |
|-------------------------------------------|----------------------|-----------|---------------|-----------|
|                                           | X                    |           |               |           |
|                                           | Le livre du temps    | 4 175 Ko  | Winamp medi   | a file    |
|                                           | livre_du_temps5      | 69 Ko     | PicturesToExe | e Project |
|                                           | Le livre du temps    | 12 763 Ko | Winamp medi   | a file    |
|                                           | 🌺 aliaga, jpg        | 176 Ko    | IrfanView JPG | 5 File    |
|                                           | 507d_générique.jpg   | 155 Ko    | IrfanView JPG | 5 File    |
|                                           | 🌞 506d_générique.jpg | 158 Ko    | IrfanView JPG | 5 File    |

J'ouvre Pte et je "crée sous un exécutable"

| 121 objet(s) |                   |           |                       | 119 Mo           | E F |
|--------------|-------------------|-----------|-----------------------|------------------|-----|
|              | XXXiburd.exe      | 62 203 Ko | Application           | 08/01/2006 18:51 |     |
|              | EXXXiight.exe     | 23 994 Ko | Application           | 06/01/2006 18:49 |     |
|              | Le livre du temps | 4 175 Ko  | Winamp media file     | 08/01/2006 18:47 |     |
|              | Ivre_du_temps5    | 69 Ko     | PicturesToExe Project | 17/12/2005 13:16 |     |
|              | Le livre du temps | 12 763 Ko | Winamp media file     | 17/12/2005 13:16 |     |

L'exécutable d'origine pesait par exemple  $\mathbf{62}$  Mo et l'exécutable pour le web ne pèse plus que  $\mathbf{24}$  Mo

XXX.pt Fichier Edition Affichage Favoris Outils ? O BBX D Rechercher Dossiers 🐙 Précédente 👻 👐 👻 Adresse 🔄 XXX.pt Nom 14 Taille Type 348 histoire.jpg 131 Ko IrfanVie 2349\_histoire.jpg 130 Ko IrfanVie XXX.pt 351\_histoire.jpg 218 Ko IrfanVie 352\_histoire.jpg 203 Ko IrfanVie XXXlight.exe 2353\_histoire.jpg 124 Ko IrfanVie Application 134 Ko IrfanVie 354\_histoire.jpg 355\_histoire.jpg 123 Ko IrfanVie Modifié le: 08/01/2006 18:49 356\_histoire.jpg 150 Ko IrfanVie Taille : 23,4 Mo Ouvrir Attributs : (normal) Transférer avec FTP Expert • KRechercher d'éventuels virus 🗎 Ajouter à l'archive... Ajouter à "XXXlight.rar" Compresse et e-mail... Compresse dans "XXXlight.rar" et e-mail Envoyer vers 3 Couper Copier Créer un raccourci Supprimer Renommer ٦][ Propriétés AANIGAC 23 777 60 ADDIICO XXXlourd.exe 62 203 Ko Applicat

De plus je compresse en zip ce fichier.

Ajouter les fichiers à une archive. Les options supplémentaires sont autorisées

| Nom de l' <u>a</u> rchive<br>XXIight.zip  | Laicouli                                                                                                    |
|-------------------------------------------|----------------------------------------------------------------------------------------------------|
|                                           | Mode mise à jour                                                                                                    |
| Profils                                   | Ajouter et remplacer les fichiers                                                                                                    |
| Format de l'archive                       | Options d'archivage<br>Supprimer les fichiers après l'archivage<br>Créer une archive SFX<br>Créer une archive 'Solide'                                                                                                    |
| Méthode de <u>c</u> ompression<br>Normale | Activer la vérification d'authenticité                                                                                                    |
| Taille des <u>v</u> olumes                | ☐     ☐     ☐     ☐     ☐     ☐     ☐     ☐     ☐     ☐     ☐     ☐     ☐     ☐     ☐     ☐     ☐     ☐     ☐     ☐     ☐     ☐     ☐     ☐     ☐     ☐     ☐     ☐     ☐     ☐     ☐     ☐     ☐     ☐     ☐     ☐     ☐     ☐     ☐     ☐     ☐     ☐     ☐     ☐     ☐     ☐     ☐     ☐     ☐     ☐     ☐     ☐     ☐     ☐     ☐     ☐     ☐     ☐     ☐     ☐     ☐     ☐     ☐     ☐     ☐     ☐     ☐     ☐     ☐     ☐     ☐     ☐     ☐     ☐     ☐     ☐     ☐     ☐     ☐     ☐     ☐     ☐     ☐     ☐     ☐     ☐     ☐     ☐     ☐     ☐     ☐     ☐     ☐     ☐     ☐     ☐     ☐     ☐     ☐     ☐     ☐     ☐     ☐     ☐     ☐     ☐     ☐     ☐     ☐     ☐     ☐     ☐     ☐     ☐     ☐     ☐     ☐     ☐     ☐     ☐     ☐     ☐     ☐     ☐     ☐     ☐     ☐     ☐     ☐     ☐     ☐     ☐     ☐     ☐     ☐     ☐ </td |

| *356_histoire.jpg    | 1501      | Créa     | tion de l'archive  | XXXlight         |
|----------------------|-----------|----------|--------------------|------------------|
| *357_histoire.jpg    | 1571      |          |                    |                  |
| at 358_histoire.jpg  | 1641      | ajout    |                    |                  |
| 361_histoire.jpg     | 1901      | XXX lig  | ght.exe            | 27%              |
| acial stoire.jpg     | 1821      |          |                    |                  |
| 🍀 364_histoire.jpg   | 2161      | 125      | 57 WW (1992-95     |                  |
| 🔆 365_histoire.jpg   | 2321      | Temp     | s écoulé 00:00     | .00              |
| +498_générique.jpg   | 1531      | lemp     | s estimé 00:00:    | :02 23%          |
| 🔆 498b_générique.jpg | 2381      | <u> </u> |                    |                  |
| 🍀 501d_générique.jpg | 2391      | 1 0      | utition refere     | Davisa           |
| togenérique.jpg      | 2371      | 12       | unere-plan         | rause            |
| 🍀 505d_générique.jpg | 991       |          | Annuler            | Aide             |
| 🍀 506d_générique.jpg | 158 L     |          |                    |                  |
| *507d_générique.jpg  | 155 Ko    | Irfan    | View JPG File      | 17/12/2005 13:16 |
| 🍀 aliaga.jpg         | 176 Ko    | Irfan    | View JPG File      | 17/12/2005 13:16 |
| 🛋 Le livre du temps  | 12 763 Ko | Wina     | mp media file      | 17/12/2005 13:16 |
| livre_du_temps5      | 69 Ko     | Pictu    | resToExe Project   | 17/12/2005 13:16 |
| A Le livre du temps  | 4 175 Ko  | Wina     | mp media file      | 08/01/2006 18:47 |
| XXXlight.exe         | 23 994 Ko | Appli    | cation             | 08/01/2006 18:49 |
| XXXlourd.exe         | 62 203 Ko | Annli    | ration             | 08/01/2006 18:51 |
| XXXIight.exe         | 23 9      | 994 Ko   | Application        | 08/01/2006 18:49 |
| E XXXlourd.exe       | 62 2      | 203 Ko   | Application        | 08/01/2006 18:51 |
| 🚝 XXXlight.zip       | 23 8      | 884 Ko   | Archive WinRAR ZIP | 08/01/2006 18:57 |

On s'aperçoit que la compression zip n'a pas fait gagner grand chose. En réalité lorsqu'on expédie sur internet des fichiers ".exe" à télécharger, certains parefeux bloquent ces fichiers qui sont susceptible de transporter des virus alors que les ".zip" sont plus généralement accepté.

Voilà vous êtes prêt pour expédier votre fichier via internet.